# Welch Allyn® iExaminer™ SmartBracket™ Assembly Instructions

Mat. No. 773481, 80027806 Ver. A Revision date: 2021-01 ©2021 Welch Allyn, Inc. All rights reserved.

#### hillrom.com/getstarted

### Install the Welch Allyn® iExaminer™ App

- 1. Download the iExaminer App from the App Store<sup>®</sup> or Google Play<sup>®</sup>.
- 2. Open the iExaminer App.
- 3. Read and agree to the Terms and Conditions.
- 4. Create a password.

## Assemble the SmartBracket

- For phones with more than one camera
- lens, determine the primary lens:1. Open the iExaminer App and enter your password.
- 2. In the Saved Exams screen, touch + (iOS) or ⊕ (Android<sup>™</sup>).
- 3. In the Exam screen, touch
- Add image.
- 4. Looking at your finger on your screen, move your finger toward the lens until it almost touches the lens. The lens your finger is hovering over is the primary lens.
- 2 Insert your phone into a smooth, flat, rigid case. Follow the illustrated steps to align the SmartBracket to the primary lens. Ensure the bracket is securely attached to the case.
- 3 Attach the SmartBracket to the otoscope.

#### Assemble the SmartBracket

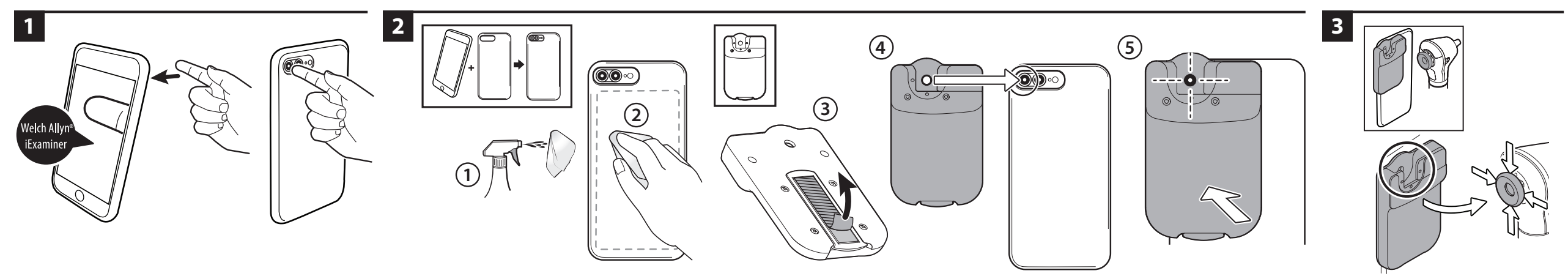

Hillrom Technical Support hillrom.com/en-us/about-us/locations/ Welch Allyn, Inc. is a subsidiary of Hill-Rom Holdings, Inc. App Store® is a registered trademark of Apple, Inc. Android™ and Google Play®are trademarks of Google, LLC.